#### Overview of Student Page

You can do more than just review student information, read on to learn more about all the things you can manage via the Student Page

- 1. **Grid View and Student Selection:** The system provides a grid view to display student information. By selecting a student's name, you can access their detailed profile.
- 2. View As Feature: Allows you to see what students see on their end in a read-only mode for assistance.
- 3. **Share Profile:** Enables sharing of student profiles via email, allowing selection of specific information to share.
  - 1. Share Profile
  - 2. Download Profile: Facilitates downloading student profiles for sharing with external parties.
  - 3. Generate Profile URL: Creates a direct link to a student's profile for easy sharing.
  - 4. **Profile Share History:** Provides a history of shared profiles, showing status updates like link clicks and email delivery.
- 4. Student Deletion: Allows administrators to delete student profiles, subject to certain conditions.

### 5. Student Profile Tabs Overview:

- 1. Academics Tab
  - 1. Update student status (Active, Inactive, Graduate).
  - 2. Add and manage SSO keys.
  - 3. Update student cohort.
  - 4. Associate Faculty and Staff
- 2. **Compliance Tab:** Review and update student compliance information and Download compliance documents.
- 3. **Communications Tab:** Log and track communications with students.
- 4. Student Interventions Tab: Log and track interventions related to student progress.
- 5. Coursework Tab: Manages clinical placement-related coursework.
- 6. Learning Activities Tab: Review and manage specific learning activities, including forms, patient logs, timesheets, and time off requests.

Learn all the things you can do

# **Grid View and Student Selection**

1. Select Students from your dashboard or left menu.

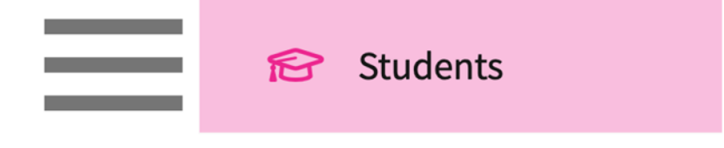

2. The Grid View student information, the system

1. To view additional information for a single student, select the student's name.

| ∃ Students |                        |                   |                                 |                |                     | 🗱 🛃 🖓 🖵 Chat          | Amee Jotangiya Exxat Sales (PA) |  |
|------------|------------------------|-------------------|---------------------------------|----------------|---------------------|-----------------------|---------------------------------|--|
| Setup      | Setup Students Reports |                   |                                 |                |                     |                       |                                 |  |
| Q Se       | arch                   | Filters: Active 🛞 |                                 | + Add Student  | P Bulk Update     P |                       |                                 |  |
| 25 Resu    | lts Found              |                   |                                 |                |                     |                       |                                 |  |
|            | STUDENT NAME 1         | STUDENT ID        | EMAIL                           | PHONE          | STATUS              | COHORT                | GROUP                           |  |
|            | Abbott, Grace 🚫        | 7031-41           | grace.abbottpa@example.com      | (212) 867-5309 | Active              | Class of 2022*        | Suburban Campus                 |  |
|            | Adkins, Brian          | 1231221           | brian.adkinspa@example.com      |                | Active              | Class of 2025*        |                                 |  |
|            | Bailey, Teri           |                   | teri.baileypapa@example.com     |                | Active              | Class of 2025*        |                                 |  |
|            | Brown, Janet* 🚫        | 48928329          | janet.brownmpa@example.com      | (233) 313-1222 | Active              | Class of 2025*        | NY campus                       |  |
|            | Deriksson, Ronald      |                   | ronald.deriksson@example.com    |                | Active              | Class of 2021         | Downtown Campus                 |  |
|            | Doe, John 🚫            |                   | john.doepa@example.com          |                | Active              | Class of 2027         |                                 |  |
|            | Evans, Kevin 🚫         |                   | kevin.evansmpa@example.com      | (333) 333-3333 | Active              | Class of 2025*        |                                 |  |
|            | Foster, Lorena         |                   | lorena.fosterpa@example.com     |                | Active              | Class of 2027         |                                 |  |
|            | Geller, Mitchel        |                   | mitchel.gellerpa@example.com    |                | Active              | Class of 2027         |                                 |  |
|            | George, Traci          |                   | traci.georgepa@example.com      |                | Active              | Class of 2023         | Suburban Campus                 |  |
|            | Gonzalez, Patricia     |                   | patricia.gonzalezpa@example.com |                | Active              | Class of 2022*        | Suburban Campus                 |  |
|            | Hurley, Dianna         |                   | dianna.hurleypa@example.com     |                | Active              | Class of 2027         |                                 |  |
|            | Lambert, Ana           |                   | ana.lambertpa@example.com       |                | Active              | Class of 2023         | Downtown Campus                 |  |
|            |                        |                   |                                 |                | _                   |                       |                                 |  |
|            |                        |                   |                                 |                |                     | Items per page: 100 1 | - 25 of 25  < < 1 > >           |  |
|            |                        |                   |                                 |                |                     |                       |                                 |  |

4. On the Grid View, find and select the student you'd like to manage. Use the search box or filter to quickly find what you are looking for. Select the desired student name.

| ∃ Stuc   | lents                                                        |            |                              |       |        | 🇱 🖪 🖓 🖵 Chat  | Amee Jotangiya Exxat Sales (PA) 🗸 |  |
|----------|--------------------------------------------------------------|------------|------------------------------|-------|--------|---------------|-----------------------------------|--|
| Setup    | Setup Students Reports                                       |            |                              |       |        |               |                                   |  |
| Qmi      | Q mí X Filters: Active 🛞 + Add Student 🖉 Bulk Update 🕒 🤌 🖓 1 |            |                              |       |        |               |                                   |  |
| 4 Result | s Found                                                      |            |                              |       |        |               |                                   |  |
|          | STUDENT NAME 1                                               | STUDENT ID | EMAIL                        | PHONE | STATUS | COHORT        | GROUP                             |  |
|          | Geller, Mitchel                                              |            | mitchel.gellerpa@example.com |       | Active | Class of 2027 | 1                                 |  |
|          | Mathis, Micheal                                              |            | michael.mathispa@example.com |       | Active | Class of 2023 | Downtown Campus                   |  |
|          | Ray, Camille                                                 |            | camille.ray@example.com      |       | Active | Class of 2024 | 1                                 |  |
|          | Smith, Carolyn                                               |            | carolyn.smithpa@example.com  |       | Active | Class of 2027 |                                   |  |
|          |                                                              |            |                              |       |        |               |                                   |  |

5. The student's profile will load. A few handy features available to you:

## 1. View As

- 1. View as allows you to look at all the information that student see on their end.
- 2. At times you may need to view what your students are seeing to assist them. In Exxat Prism you have the ability to do so by using the "View As" feature. This feature will allow you to see what your students see.
- 3. Please note, the View As feature will not allow you to make any edits and will be in viewonly mode.
- 4. Select the View As Button, Clicking on this option will take you the student view (view/read-only). Feel free to navigate to any necessary pages using the dashboard or left

#### menu

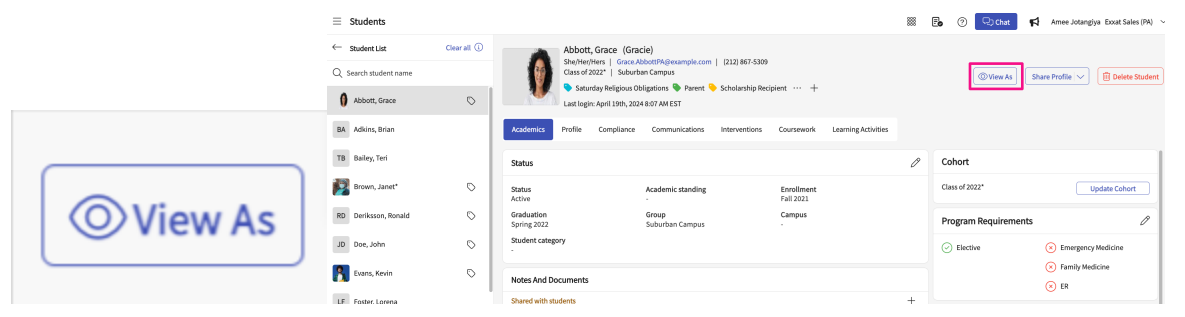

5. Once done, click Switch Back to revert to your account.

| Dashboard                                                                                        | You are in view only mode for Donte* Barrett                                                                                                    | Switch back 🗱 🕜 📢 Teesha Chaudhuri<br>Exxat Sales (Nursing)                                 |
|--------------------------------------------------------------------------------------------------|----------------------------------------------------------------------------------------------------|---------------------------------------------------------------------------------------------|
| Exxat                                                                                            | Profile     Create your professional profile and upload documents needed for clearance to     participate in clinical education                         | Compliance<br>Upload documents needed for clearance to<br>participate in clinical education |
| PRISM<br>Message from school (1)                                                                 | Clinical Coursework<br>Research clinical sites, express your interest, find out where you are placed and<br>complete assignments for clinical education | Complete and review learning activities across all courses for clinical education           |
| Welcome to Excat<br>March 28, 2022<br>Please complete you Compliance section first!<br>Show More | Explore Clinical Locations<br>Search, research and learn more about the clinical sites to which your school sends<br>students                           | Resources Review content provided by your school to help you along the way Resources shared |

# 2. Share Profile:

### 1. Share Profile:

1. Click on the **Share Profile** button, you will see a couple of different options.

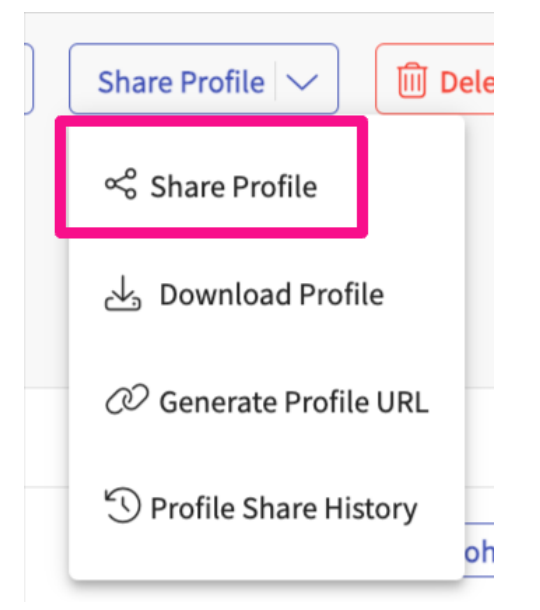

- 2. Click on Share Profile, and a drop-down will appear, click on Share Profile, this will allow you to share individual student profiles via Email
- 3. You will be able to pick and choose specific information from the student profile like their contact information, Completed program requirements, Compliance documents,

### and students completed placement information.

× Share Profile

| Share Profile                                                                                                    | Share Profile                                  |                                                                         |                                               |  |  |  |  |
|----------------------------------------------------------------------------------------------------|------------------------------------------------|-------------------------------------------------------------------------|-----------------------------------------------|--|--|--|--|
| Include contact information in the profile link Include personal contacts Include emergency contacts Include completed program requirements Include completed program requirements Include completer program requirements Include completer program requirements Include completer program requirements Include completer program requirements Include completer program requirements Include completer program requirements Include completer program requirements |                                                |                                                                         |                                               |  |  |  |  |
|                                                                                                    | COURSE NAME                                    | LOCATION DETAILS                                                        | PLACEMENT DETAILS                             |  |  |  |  |
|                                                                                                    | Elective IV (Forms, Patient Logs, Timesheets)* | Adaptial - Wellington<br>219 S WASHINGTON ST , BALTIMORE, MD 21231-2620 | Aug 30, 2023 - Sep 21, 2023<br>Neurology      |  |  |  |  |
|                                                                                                    | Elective Rotation II                           | All Care Clinic<br>4021 Shady Pointe Row , Nowhere, CA 46143            | Apr 1, 2022 - Jan 30, 2024<br>Family Medicine |  |  |  |  |
|                                                                                                    | Pediatrics Rotation                            | Biomed Central<br>667 West Colonial Street , Redondo Beach, CA 90278    | Jun 1, 2021 - Nov 30, 2021<br>OB/GYN          |  |  |  |  |
| Recipients entered in the "To" field will be able to see all other recipients' email addresses.         To *         C         C         Notes                                                                                                    |                                                |                                                                         |                                               |  |  |  |  |
| Browse to upload  Supported formats:.pdf,doc.,jpg,jogg,png,docx,xlsx,pptx,pptm,potx,potm,ppt,rtf,xls,docm,bmp,csv,gl(Jtff,mp4 You can only upload files with file size under 10 MB. We recommend switching to PDF format if you encounter issues viewing the uploaded file in other formats.                                                                                                    |                                                |                                                                         |                                               |  |  |  |  |

### 2. Download Profile:

 Easily download your student's profile to share with clinical sites when needed. Click on Share Profile and a drop-down will appear choose the "Download Profile" option.

| Share Profile 🗸 🔟 Del                                                                                                    |
|----------------------------------------------------------------------------------------------------|
| ∝ Share Profile                                                                                                    |
| ငယ္ Download Profile                                                                                                    |
| <ul> <li>∅ Generate Profile URL</li> </ul>                                                                                                    |
| C Profile Share History                                                                                                    |
| Wright, Casey<br>They/Them<br>Class of 2024<br>Casey.wright@exxat.com<br>(555) 555-5555                                                                                                    |
| SUMMARY                                                                                                    |
| Summary statement I would describe myself as amicable, confident, flexible, and diligent. I am comfortable with unfamiliar situations and I do not mind opening myself up to build connections with others. Fortunately, I've also had a lot of experience working |
| in customer service and adapting to on-the-fly demands and unexpected situations.<br>Area of strength                                                                                                    |
| In terms of my strengths in a patient care setting I would say that my abilities to both keep a friendly and easy-going<br>demeanor and rapidly adjust to situational demands are my best assets.                                                                  |

#### Area for improvement

Procrastination, sleep schedule, better note taking

## 3. Generate Profile URL

1. This will allow you to share a direct link for your student's profile. Think of this as your student's portfolio link

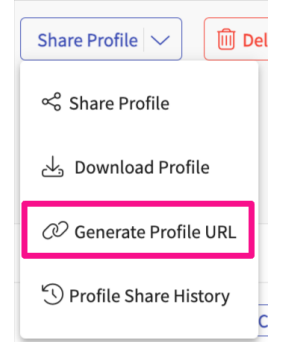

1. Click on Share profile, a drop-down will appear to select "Generate Profile URL". You will be able to pick and choose specific information from the student profile like their contact information, Completed program requirements, Compliance documents, and students completed placement

| ٠ |   | -    |        |    |     |    | . •        |        |       |  |
|---|---|------|--------|----|-----|----|------------|--------|-------|--|
| н | 5 | - 10 | $\sim$ | 10 | 200 | 0  | ***        | $\sim$ | 0     |  |
| L |   |      | ( )    |    |     | -  |            | ( )    | L I - |  |
| L |   |      | $\sim$ |    |     | ıu | <b>U</b> I | S S    |       |  |
|   |   |      |        |    |     |    |            |        |       |  |

| Generate Profile URL<br>Please select the sections below if you would like to include those as part of the shareable profile link. Click on 'Generate URL' to create the link once you have finalized your<br>selection. |
|----------------------------------------------------------------------------------------------------|
| ✓ □ Include contact information in the profile link                                                                                                    |
| Include personal contacts                                                                                                    |
| Include address information ①                                                                                                    |
| Include emergency contacts                                                                                                    |
| Include completed program requirements                                                                                                    |
| ➤ □ Include compliance documents in the profile link ③                                                                                                    |
| Additional Documents (Included in Profile Link) Approved                                                                                                    |
| COVID-19 Vaccination Approved                                                                                                    |
| CPR Approved                                                                                                    |
| Flu (Influenza) Approved                                                                                                    |
| Hepatitis B (HepB) Approved                                                                                                    |
| Measles, Mumps, Rubella (MMR) Approved                                                                                                    |
| Physical Examination Form Approved                                                                                                    |
| Preview Generate URL                                                                                                    |
| Profile link                                                                                                    |
| https://steps.exxat.com/gateway/delegator?key=f9aaa3ae-016b-4447-a8b8-2f766e5f95b1                                                                                                    |
|                                                                                                    |

- 2. Click on the Generate URL button, you will find the URL under the profile link
- 3. Click on the copy button to copy the URL link generated.

### 4. Profile Share History:

1. Allows you to view the history of profile shared

|   | Share Profile 🗸          | D 🗍          | el          |
|---|--------------------------|--------------|-------------|
|   | Share Profile            |              |             |
|   | 🕁 Download Prof          | ile          |             |
|   | 🖉 Generate Profil        | e URL        |             |
| [ | 🕙 Profile Share Hi       | story        | <br>C       |
| × | Profile Share History    | ,            | -           |
|   |                          |              |             |
|   | Q Search by Recipient Na | ame.Recipier | nt Email.Su |

| RECIPIENT<br>NAME | RECIPIENT EMAIL                                      | SUBJECT                 | STATUS           | FROM                    | EMAIL SENT<br>TIME       | SCHEDULE<br>EMAIL |
|-------------------|------------------------------------------------------|-------------------------|------------------|-------------------------|--------------------------|-------------------|
| sayantan          | <ul> <li>to :<br/>sayantan.basu@exxat.com</li> </ul> | Profile for Exxat Sales | Link Clicked     | sayantan.basu@exxat.com | Apr 02, 2024<br>7:40 AM  | no                |
| sayantan          | <ul> <li>to:<br/>sayantan.basu@exxat.com</li> </ul>  | Profile for Exxat Sales | Link Clicked (i) | sayantan.basu@exxat.com | Dec 22, 2023<br>12:49 PM | no                |
| tanya             | <ul> <li>to :<br/>tanya.gupta@exxat.com</li> </ul>   | Profile for ExxatSales  | Link Clicked     | tanya.gupta@exxat.com   | Aug 03, 2023<br>5:36 AM  | no                |
| sayantan          | <ul> <li>to :<br/>sayantan.basu@exxat.com</li> </ul> | Profile for ExxatSales  | Link Clicked     | sayantan.basu@exxat.com | Jun 15, 2023<br>12:48 PM | no                |
| jake              | <ul> <li>to:<br/>jake.killian@exxat.com</li> </ul>   | Profile for ExxatSales  | Link Clicked     | jake.killian@exxat.com  | Mar 23, 2023<br>2:24 PM  | no                |
| erik              | <ul> <li>to :<br/>erik.steen@exxat.com</li> </ul>    | Profile for ExxatSales  | Link Clicked     | Erik.Steen@exxat.com    | Feb 28, 2023<br>4:50 PM  | no                |
| erik              | <ul> <li>to :<br/>erik.steen@exxat.com</li> </ul>    | Profile for ExxatSales  | Link Clicked     | Erik.Steen@exxat.com    | Feb 20, 2023<br>6:49 PM  | no                |
| steen             | <ul> <li>to :<br/>steen.erik@gmail.com</li> </ul>    | Profile for ExxatSales  | Opened (i)       | Erik.Steen@exxat.com    | Feb 20, 2023<br>6:49 PM  | no                |

Overview of Student Page

- 2. Click on the Share Profile button, and select the **Profile Share History** option. On the grid, you will be able to track the history of all the profiles shared and you will be track the status of the link.
- 3. Under the Status column, learn about all the different status
  - 1. Link Clicked means the recipient has clicked the profile link
  - 2. Opened means the email was delivered and opened by the recipients
  - 3. Delivered means the email was delivered to the recipients' inbox
  - 4. Bounced means the email was not delivered to the recipients' inbox

## 3. Student Delete:

- 1. Allows admins to delete students who did not fill out any learning activities. Admins are advised to contact support for the deletion of students who have saved or submitted any learning activity data.
- 2. Click on the Delete Student button to delete student

|                       | Deitra, Kay* (Ky)                                      |                         |                  |
|-----------------------|--------------------------------------------------------|-------------------------|------------------|
|                       | She/Her/Hers   Kay.Deitra@example.com   (555) 555-5555 |                         |                  |
| A State of the second | Class of 2022*   Hybrid                                | Wiew As Share Profile X | Delete Student   |
|                       | 💊 Scholarship 💊 Rural 💊 International Student \cdots 🕂 |                         | - Delete Student |
|                       | Last login: May 6th, 2024 11:09 AM EST                 |                         |                  |

3. In case the student has any learning activities data, you will receive a warning message stating you will not be able to delete it.

We found that this student is associated with learning activities data, please reach out to v4support@exxat.com to delete this student.

okav

6. Switch to view other student profiles using the left panel.

| ← Student List Clear all (i) | Wrigl                                                                                                    | ht, Casey 🗅          |                          |                     |  |  |
|------------------------------|----------------------------------------------------------------------------------------------------|----------------------|--------------------------|---------------------|--|--|
| Q w ×                        | They/Them   Casey.wright@exxat.com   (555) 555-5555<br>Class of 2024   Residential<br>Last login: June 1, 2022, 5:03 PM EST |                      |                          |                     |  |  |
| Barton, Gwendolyn 🟷          | Academics Profile                                                                                                    | Compliance Comm      | unications Interventions | Clinical Coursework |  |  |
| Brewer, Donald 🖒             | Status                                                                                                    |                      |                          | Ø                   |  |  |
| 🔊 Wise, Sabrina              | Enrollment term                                                                                                    | Graduation term      | Status                   |                     |  |  |
| Wright, Casey                | Summer 2021 Academic standing                                                                                               | Spring 2024<br>Group | Active<br>Campus         |                     |  |  |
|                              | Good Standing                                                                                                    | Residential          | Newark Campus            |                     |  |  |

# **Student Profile Tabs Overview**

The profile will contain the following tabs. Click on each of them to view and manage information!

- Academics: you can update program information, requirements, and associated faculty, view attestations, and add any specific notes and documents here. This section will be viewed only for your students.
- **Profile**: view and edit information student provided on their profile.
- **Compliance**: review and approve (if applicable) compliance information.
- **Communications**: log any communications you've had with your student.
- Interventions: log any interventions for your student.
- **Coursework**: review all placements for your student. This will include completed assignments!
- Learning Activities: View all the learning activities that are added for a student

| Deitra, Kay*         (Ky)           She/Her/Hers         Kay.Deit           Class of 2022*         Hybrid           Schalarking & Rural         Schalarking & Rural           Last login: May 6th, 2024 1           Arademics         Profile | ng@example.com   (555) 555-5555<br>International Student ··· +<br>1.09 AM EST<br>Communications Interventions Coursework Learning Activit | es                        |         | @View As                                                                                                    | Share Profile V 🖻 Delete Student          |
|----------------------------------------------------------------------------------------------------|----------------------------------------------------------------------------------------------------|---------------------------|---------|----------------------------------------------------------------------------------------------------|-------------------------------------------|
| Status                                                                                                    |                                                                                                    |                           | Ø       | Cohort                                                                                                    |                                           |
| Status<br>Active                                                                                                    | Academic standing<br>Good Standing                                                                                                    | Enrollment<br>Summer 2019 |         | Class of 2022*                                                                                                    | Update Cohort                             |
| Graduation<br>Spring 2022                                                                                                    | <b>Group</b><br>Hybrid                                                                                                    | Campus<br>Newark Campus   |         | Program Requirements                                                                                                    | Ø                                         |
| Student category<br>Full-time                                                                                                    |                                                                                                    |                           |         | Rehab     Elective                                                                                                    | 2                                         |
| Notes And Documents                                                                                                    |                                                                                                    |                           |         | Out of State Placement     Out of State Placement     Acute Care     Name     Inpatie                                                                        | nt                                        |
| Shared with students                                                                                                    |                                                                                                    |                           | +       | <ul> <li>Outpatient</li> <li>400 Hot</li> </ul>                                                                                                    | urs of Clinical Practice                  |
| Kay - you are doing a great job. Please see m                                                                                                    | ne during the EOR week to discuss your final placement.                                                                                   |                           | Ø       | Associated Staff And Faculty                                                                                                    | +                                         |
| Last updated by Rocio Ramirez on July 6, 20                                                                                                    | 223                                                                                                    |                           |         | co Stacey Chapman                                                                                                    | A                                         |
| Internal use only<br>Admission Notes:                                                                                                    |                                                                                                    |                           | +<br>19 | Clinical Advisor                                                                                                    | R                                         |
| Student admitted conditionally View Documents                                                                                                    |                                                                                                    |                           |         | Academic Advisor                                                                                                    | ν                                         |
| Last updated by Skyler Reddy on May 1, 202                                                                                                    | 24                                                                                                    |                           |         | Single Sign-On (SSO) Key                                                                                                    | +                                         |
| Year 1 Service Notes:<br>in remediation                                                                                                    |                                                                                                    |                           | Ø       | Attestation(s)                                                                                                    |                                           |
| View Documents<br>Last updated by <i>Skyler Reddy</i> on <i>May 1, 202</i>                                                                                                    | 24                                                                                                    |                           |         | Graduation Requirements Attestation<br>I understand that it is my responsibility to ensure that all graduation re<br>Attested on: April 26, 2022, 3:57:56 PM | quirements are met                        |
|                                                                                                    |                                                                                                    |                           |         | Profile Update Request                                                                                                    | a and true                                |
|                                                                                                    |                                                                                                    |                           |         | Attested on: December 26, 2023, 10:34:59 AM                                                                                                    |                                           |
|                                                                                                    |                                                                                                    |                           |         | Placement Sign Off I am aware that it is my responsibility to contact the clinical site to while                                                             | ch I am assigned and provide the required |
|                                                                                                    |                                                                                                    |                           |         | documentation in a timely fashion.   Attested on: Not yet!                                                                                                   |                                           |
|                                                                                                    |                                                                                                    |                           |         |                                                                                                    |                                           |

# **Academics Tab:**

Administrators will be able to change the student status to Active, Inactive or Graduate via the Status section.

• <u>Status</u>: Click on the Academic section, Under the Status section, click on the pencil icon, and change any status attributes

| Aca                              | ademics                                               | Profile              | Compliance                   | Communications                                                       | Interventions                 | Coursework                       | Learning Activities |
|----------------------------------|-------------------------------------------------------|----------------------|------------------------------|----------------------------------------------------------------------|-------------------------------|----------------------------------|---------------------|
| Sta                              | itus                                                  |                      |                              |                                                                      |                               |                                  | Ø                   |
| Star<br>Act<br>Gra<br>Spr<br>Stu | tus<br>ive<br>iduation<br>ring 2025 (M<br>dent catego | lay 19, 2025)<br>ory | Acac<br>Prof<br>Grou<br>Resi | <b>lemic standing</b><br>essional Probation<br>I <b>p</b><br>dential | Enrolli<br>Summ<br>Campu<br>- | ment<br>er 2023 (June 5, 2<br>us | 2023)               |
| ×                                | Status                                                |                      |                              |                                                                      | Save                          |                                  |                     |
| Sta                              | tus<br>ctive                                          |                      |                              |                                                                      |                               |                                  |                     |
| In                               | active                                                |                      |                              |                                                                      |                               |                                  |                     |
| G                                | raduate                                               |                      |                              |                                                                      |                               |                                  |                     |

<u>SSO</u>: Administrators will be able to add SSO keys within the student academic section and send SSO invitations. Admins can now view already added SSO keys within the student profile as well.

 Adding SSO Key: Select the Student, then under the Academic section click on the Single Sign-On SSO Key section and click on + icon to add the key

| S  | ingle Sign-On (SSO) Key                                                                                                    | + |  |
|----|----------------------------------------------------------------------------------------------------|---|--|
| ×  | Add Single Sign-On (SSO) Key Save                                                                                                    |   |  |
|    |                                                                                                    |   |  |
|    | To provide Single Sign-On access for this student, please enter a valid Single<br>Sign-On key. If the student is already activated in PRISM, sending a new invitation<br>is unnecessary. However, if the student has not been activated on PRISM yet, you<br>can send an invitation through the "Single Sign-On Invitations" section found<br>within the student management section of the setup. |   |  |
| \$ | Single Sign-On (SSO) Key *                                                                                                    |   |  |
|    | ····· (0)                                                                                                    |   |  |
| F  | Re-enter Single Sign-On (SSO) Key *                                                                                                    |   |  |
|    | ····· ©                                                                                                    |   |  |
|    | Entered values are matched                                                                                                    |   |  |

### **Student Cohort Movement or Update**

**<u>Update Cohort:</u>** At times you may need to change the cohort of your existing student due to various reasons.

- 1. Like if the student changes their plan of study or must take a leave of absence. You can now move the student from one cohort to the next to accommodate this change.
- 2. In order to change or update the cohort you can follow the below-mentioned steps:

3. Select the student you would like to move from one cohort to another cohort.

| Setup Students Reports Dashboard           |            |  |                         |                |        |                    |             |  |  |
|--------------------------------------------|------------|--|-------------------------|----------------|--------|--------------------|-------------|--|--|
| Grid View Advanced View                    |            |  |                         |                |        |                    |             |  |  |
| Q Search Filters: Active ⊗ + Add Student → |            |  |                         |                |        |                    |             |  |  |
| 37 Results Found                           |            |  |                         |                |        |                    |             |  |  |
| STUDENT NAME 1                             | STUDENT ID |  | EMAIL                   | PHONE          | STATUS | COHORT             | GROUP       |  |  |
| Adkins, Brian 🚫                            | 496983     |  | brian.adkins@exxat.com  | (555) 555-5555 | Active | Class of 2021*     |             |  |  |
| Adword, Eric                               | 4422       |  | eric.adword@exxat.com   | (888) 888-8888 | Active | Mock Class of 2028 | Placements  |  |  |
| Bailey, Teri 🕤                             | 375296     |  | teri.bailey@exxat.com   | (555) 555-5555 | Active | Class of 2022*     |             |  |  |
| Blair, Marty 🚫                             | 563812     |  | marty.blair@exxat.com   | (555) 555-5555 | Active | Class of 2025      | Residential |  |  |
| Brewer, Donald 🚫                           | 195632     |  | donald.brewer@exxat.com | (555) 555-5555 | Active | Class of 2023      | Residential |  |  |
| Chen, Lucy 🚫                               | 36129594   |  | lucy.chen@exxat.com     |                | Active | Class of 2021*     |             |  |  |
|                                            |            |  |                         |                |        |                    |             |  |  |

4. Click on the Update Cohort button from the right to change the cohort.

| Ø                | Deitra,<br>She/Her/<br>Class of 2<br>Scho<br>Last login | Kay* (Ky)<br>Hers   Kay.Deit<br>1022*   Hybrid<br>Iarship 🌺 Rura<br>h: May 6th, 2024 | tra@example.com   (5<br>al 💊 International Stud<br>11:09 AM EST | 55) 555-5555<br>dent … + |                           |                     |   | © View As      | Share Profile V | Delete Student |
|------------------|---------------------------------------------------------|--------------------------------------------------------------------------------------|-----------------------------------------------------------------|--------------------------|---------------------------|---------------------|---|----------------|-----------------|----------------|
| Academics        | Profile                                                 | Compliance                                                                           | Communications                                                  | Interventions            | Coursework                | Learning Activities |   |                |                 |                |
| Status           |                                                         |                                                                                      |                                                                 |                          |                           |                     | Ø | Cohort         |                 |                |
| Status<br>Active |                                                         |                                                                                      | Academic standing<br>Good Standing                              |                          | Enrollment<br>Summer 2019 |                     |   | Class of 2022* |                 | Jpdate Cohort  |

5. A drawer will open where you can find the instructions about the data which will move along with students and the data you lose. Click on Next option for the Cohort Selection.

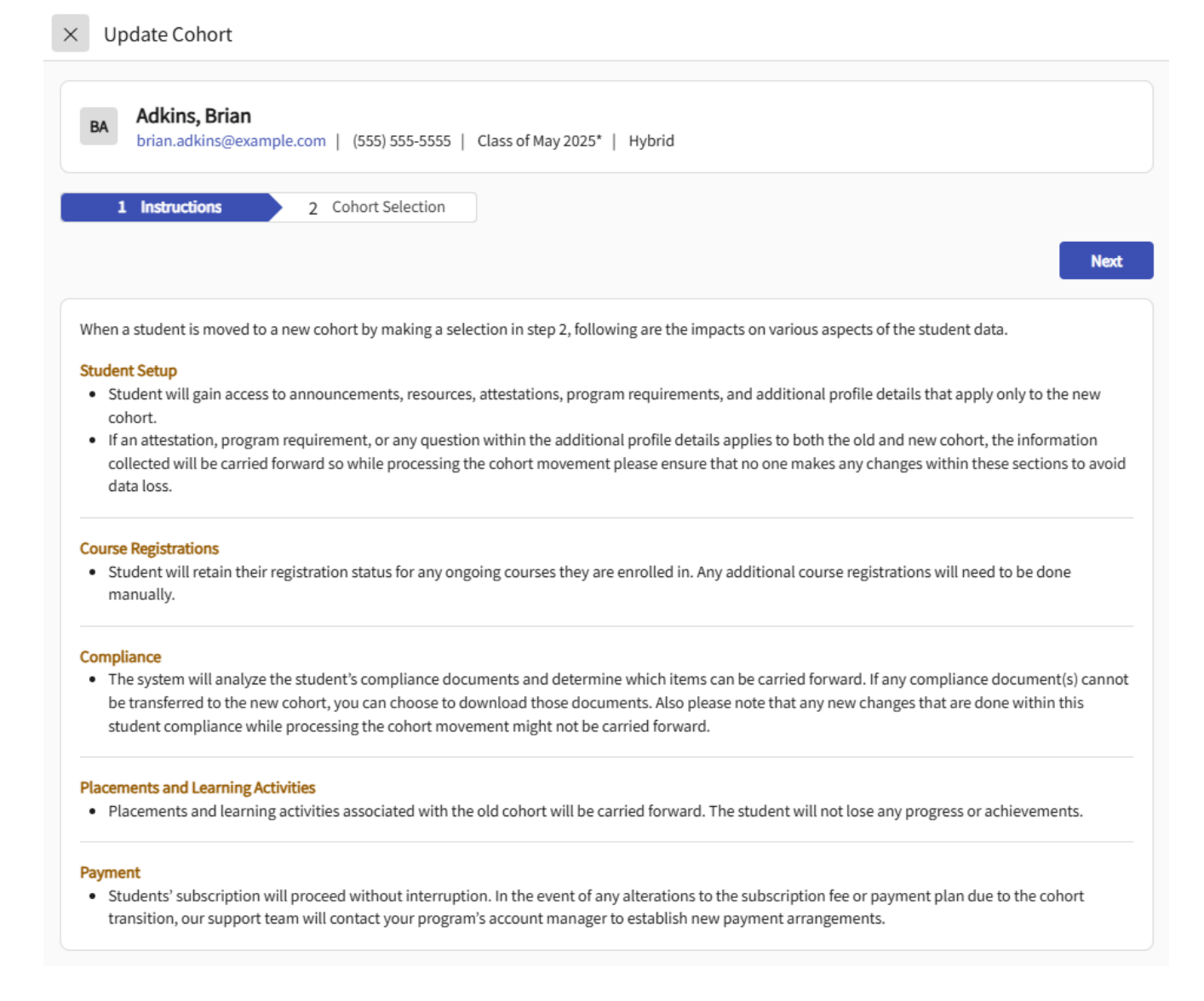

When a student is moved to a new cohort, the following impacts occur:

- **Student Setup:** The student gains access to announcements, resources, and program requirements for the new cohort. Shared data between cohorts is carried forward; ensure no changes are made during the transition to avoid data loss.
- **Course Registrations:** Current/ongoing course enrollments remain intact; new registrations must be done manually.
- **Compliance:** The system carries forward applicable compliance documents, and nontransferable ones can be downloaded. Avoid changes during the transition to ensure data integrity.
- Placements & Learning Activities: All placements and activities transfer with no loss of progress.
- **Payment:** Subscriptions remain uninterrupted; any fee changes will be handled by the support team with the program's account manager.
- 6. Select the new cohort from the New Cohort option where you would like to move the student. Program administrators can also download the compliance documents uploaded by students.

| × Update Cohort                                                                     |                                        |                     |                                                           |                 |                        |  |  |  |  |
|-------------------------------------------------------------------------------------|----------------------------------------|---------------------|-----------------------------------------------------------|-----------------|------------------------|--|--|--|--|
| LC Chen, Lucy<br>lucy.chen@exxat.com   Class of 2021*                               |                                        |                     |                                                           |                 |                        |  |  |  |  |
| / Instructions 2 Coho                                                               | ort Selection                          |                     |                                                           |                 |                        |  |  |  |  |
|                                                                                     |                                        |                     |                                                           | Previous        | Update Cohort          |  |  |  |  |
| Current Cohort                                                                      |                                        | New Cohort          |                                                           |                 |                        |  |  |  |  |
| Class of 2021*                                                                      |                                        | Class of 2022*      |                                                           |                 | •                      |  |  |  |  |
| Analysis is complete. 7 out of 13 si<br>documents will be deleted from P<br>button. | tudents' complia<br>Prism, if you wish | nce documents wil   | Il be transferred to the new<br>he remaining documents, p | cohort. The ren | naining<br>he download |  |  |  |  |
| 7 out of 13 documents uploaded by the stu                                           | ident will be carr                     | ied over. The remai | ining documents will be del                               | eted            |                        |  |  |  |  |
| DOCUMENT NAME                                                                       | CAN BE CARRI                           | ED OVER?            | REASON                                                    |                 |                        |  |  |  |  |
| COVID-19 Vaccination                                                                | No                                     |                     | Tasks and fields do not m                                 | natch           |                        |  |  |  |  |
| Hepatitis B (HepB)                                                                  | Yes                                    |                     |                                                           |                 |                        |  |  |  |  |
| Flu (Influenza)                                                                     | Yes                                    |                     |                                                           |                 |                        |  |  |  |  |
| Measles, Mumps, Rubella (MMR)                                                       | No                                     |                     | Tasks and fields do not m                                 | natch           |                        |  |  |  |  |
| Annual Physical                                                                     | Yes                                    |                     |                                                           |                 |                        |  |  |  |  |
| Polio                                                                               | Yes                                    |                     |                                                           |                 |                        |  |  |  |  |

7. Once done click on Update Cohort option.

| × Update Cohort                                                                                               |                                                                                                    |
|----------------------------------------------------------------------------------------------------|----------------------------------------------------------------------------------------------------|
| LC Chen, Lucy<br>lucy.chen@exxat.com   Class of 2                                                             | 2021*                                                                                                    |
| Instructions 2 Coho                                                                                           | rt Selection Previous Update Cohort                                                                                                    |
| Current Cohort                                                                                                | New Cohort                                                                                                    |
| Class of 2021*                                                                                                | Class of 2022*                                                                                                    |
| Analysis is complete. 7 out of 13 st<br>the new cohort. The remaining do<br>have a copy of the remaining docu | tudents' compliance documents will be transferred to<br>ocuments will be deleted from Prism, if you wish to<br>uments, please click on the download button. |

#### Program Requirement:

Program requirements are essential criteria students must meet to graduate from their program. Schools can define these requirements based on your discipline-specific needs. Allows you to track the program requirements that the student has completed and metExamples include:

- Completing placements across specific settings.
- Achieving a minimum grade in all registered courses.
- Logging a certain number of hours for specific procedures.

You will find 3 categories in which program requirements are categorized.

### 1. Pending:

- Initial status before placement.
- 2. Placed for:
  - Automatically updated when a placement is published.
  - Remains until the placement is successfully completed.

### 3. Completed:

• Automatically updated when placement is completed successfully.

### **Special Cases:**

- If a placement is marked "Unsuccessful," the program requirement reverts to **Pending.**
- The highest status across multiple placements is reflected for each requirement (Pending < Placed for < Completed).</li>

To manually update the program requirements

- 1. To update the Program Requirements,
  - 1. Select the student,
  - 2. Click on the Academic section
  - 3. Select the pencil icon

| Program Requirements            | 5                                         | Ø |
|---------------------------------|-------------------------------------------|---|
| • Pending 2                     |                                           | ^ |
| Out of state placement          | Underserved Population                    |   |
| • Placed 2                      |                                           | ^ |
| 1000 hours of clinical practice | Completed required pre-<br>clinical hours |   |
| Completed 1                     |                                           | ^ |
| Inpatient Setting               |                                           |   |

4. You will be allowed to update program requirements that are not associated with placement you can mark them Pending or Completed

### × Program Requirements

Program requirements associated with placements will automatically update based on the placement completion status. Requirements that are not linked to placements can be manually edited.

| 1000 hours of clinical practice       | PM00001531 | PM00001536 | See More | Placed        |
|---------------------------------------|------------|------------|----------|---------------|
| Completed required pre-clinical hours | PM00001531 | PM00001532 | See More | Placed        |
| Inpatient Setting                     |            |            |          | Completed 🔻   |
| Out of state placement                |            |            |          | (I) Pending 👻 |
| Underserved Population                |            |            |          | (I) Pending 👻 |
|                                       |            |            |          | (I) Pending   |
|                                       |            |            |          | Completed     |

#### 5. Click on Save

#### **Notes and Documents:**

Allow you to Add any notes and documents that you want to track for internal use or to share it with students.

| Notes And Documents                                                                                                    |   |
|----------------------------------------------------------------------------------------------------|---|
| Shared with students                                                                                                    | + |
| 1.5x time on exams - accommodations letter attached.                                                                                                    | 0 |
| View Documents                                                                                                    |   |
| Last updated by <i>Kanthi Supriya</i> on <i>03/04/2024</i>                                                                                                    |   |
| Excellent candidate for mentorship of incoming BSN students                                                                                                    | R |
| Last updated by <i>Kanthi Supriya</i> on <i>03/04/2024</i>                                                                                                    | D |
| Internal use only                                                                                                    | + |
| Esperanza is an extremely bright student and, at times, becomes disengaged during class as she has already grasped the material being presented. Excellent mentor and peer model for others in the BSN program. | 0 |
| Last updated by <i>Kanthi Supriya</i> on <i>03/04/2024</i>                                                                                                    |   |

• Shared with students

•

 Click on Notes and Documents section, click on + icon to upload any new documents or notes to be shared with students

| Paragraph                                                                         | ~ B                                            | I <u>U</u>           | ≡ ~                                 | Ø               | := ~       | $\frac{1}{2}$ ~ | :       |
|-----------------------------------------------------------------------------------|------------------------------------------------|----------------------|-------------------------------------|-----------------|------------|-----------------|---------|
| Note                                                                              |                                                |                      |                                     |                 |            |                 |         |
|                                                                                   |                                                |                      |                                     |                 |            |                 |         |
|                                                                                   |                                                |                      |                                     |                 |            |                 |         |
|                                                                                   |                                                |                      |                                     |                 |            |                 |         |
|                                                                                   |                                                |                      |                                     |                 |            |                 |         |
|                                                                                   |                                                |                      |                                     |                 |            |                 |         |
|                                                                                   |                                                |                      |                                     |                 |            |                 |         |
|                                                                                   |                                                |                      |                                     |                 |            |                 |         |
|                                                                                   |                                                |                      |                                     |                 |            |                 |         |
|                                                                                   | 2                                              | Brow                 | vse to up                           | load            |            |                 |         |
| Supported forma                                                                   | rts:                                           | Brow                 | vse to up                           | load            |            |                 |         |
| Supported forma<br>.pdf,.doc,.jpg,.jpg<br>sy.,gif.tiff.mp4                        | its:<br>eg,.png,.docx,.x                       | Brow                 | vse to up<br>optm,.pot              | load<br>x,.potm | ,.ppt,.rtf | ,.xls,.doo      | cm,.bmp |
| Supported forma<br>.pdf,.doc,.jpg,.jpg<br>sv,.gif,.tiff,.mp4<br>You can only uplo | its:<br>eg,.png,.docx,.x<br>pad files with fil | Brow<br>lsx,.pptx,.j | vse to up<br>optm,.pot<br>er 10 MB. | load<br>x,.potm | ,.ppt,.rtf | ,.xls,.doo      | cm,.bmp |

 Click on Notes and Documents section, click on + icon to upload any new documents or notes to be shared for Internal use only

### To associate a single student with Faculty & Staff:

2. Select Students from your left-menu.

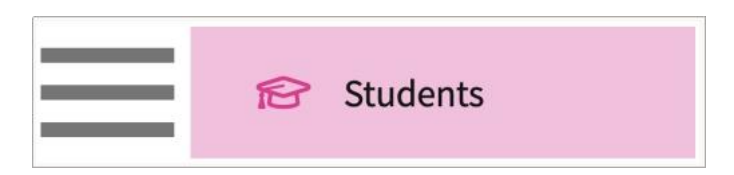

- 3. The page will load all students in the system. Click on the student's name.
  - a. To find a particular student, use the search bar.
  - b. To find a specific cohort, use the filter option.

| Setu                                           | p Students Reports |                            |        |               |             |  |  |  |  |
|------------------------------------------------|--------------------|----------------------------|--------|---------------|-------------|--|--|--|--|
| Q Search Students + Add Student Invite Student |                    |                            |        |               |             |  |  |  |  |
| 22 R                                           | Results Found      |                            |        |               |             |  |  |  |  |
|                                                | STUDENT NAME 1     | EMAIL                      | STATUS | COHORT        | ENROLLMENT  |  |  |  |  |
|                                                | Barton, Gwendolyn  | gwendolyn.barton@exxat.com | Active | Class of 2023 | Summer 2020 |  |  |  |  |
|                                                | Blair, Marty       | marty.blair@exxat.com      | Active | Class of 2025 | Summer 2022 |  |  |  |  |
|                                                | Brewer, Donald 🚫   | donald.brewer@exxat.com    | Active | Class of 2023 | Summer 2020 |  |  |  |  |

4. You'll be taken to the student's information page.

| Blair, Marty<br>Bmarty.blair@e<br>Class of 2025  <br>Last login: June                    | xat.com<br>Residential<br>2 20, 2022, 5:06 PM EST      |                                 |                     | View As                                                                                           | ∞₀ Share Profile       Profile Share History |
|------------------------------------------------------------------------------------------|--------------------------------------------------------|---------------------------------|---------------------|---------------------------------------------------------------------------------------------------|----------------------------------------------|
| Academics Profile                                                                        | Compliance Communications                              | Interventions                   | Clinical Coursework |                                                                                                   |                                              |
| Status                                                                                   |                                                        |                                 | Ø                   | Program Requirements                                                                              | Ø                                            |
| Enrollment term<br>Summer 2022<br>Academic standing<br>Good Standing<br>Student category | Graduation term<br>Spring 2025<br>Group<br>Residential | Status<br>Active<br>Campus<br>- |                     | <ul> <li>Rehab</li> <li>Outpatient</li> <li>Out of State Placement</li> <li>Acute Care</li> </ul> |                                              |
| Notes And Documents                                                                      |                                                        |                                 |                     | Elective                                                                                          |                                              |
| Shared with students Internal use only                                                   |                                                        |                                 | +++                 | Associated Staff And Faculty                                                                      | · +                                          |

5. Click on the + icon within the Associated Staff and Faculty card.

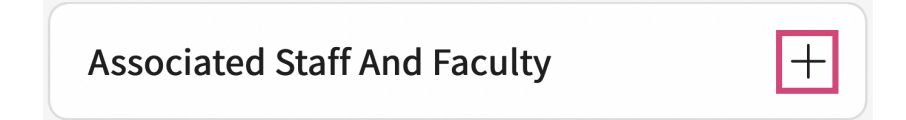

- 6. A drawer will open. Fill out the form and click Save when done.
  - 1. Contacts added within the Staff & Faculty section will appear in the dropdown.
  - 2. When you associate the staff and faculty, it would allow them to access all the profile and coursework data for this student

| >        | < Associated Staff and Faculty                                                                                                    | Save                       |
|----------|----------------------------------------------------------------------------------------------------|----------------------------|
| TI<br>th | his is the role that the individual plays with respect to this student as an Advisor. Associating them he<br>nem access to all the profile and coursework data for this student from the faculty module's "Advisee | re provides<br>s" section. |
|          |                                                                                                    |                            |
|          | Associated staff and faculty *                                                                                                    |                            |
|          | Bhavya Bansal                                                                                                    | -                          |
|          |                                                                                                    |                            |
|          | Role                                                                                                    |                            |
|          | Academic Advisor                                                                                                    | •                          |
|          | Notes                                                                                                    |                            |
|          |                                                                                                    |                            |
|          |                                                                                                    |                            |
|          |                                                                                                    |                            |

# Student "Compliance" Tab:

Once your students start to provide compliance information, you'll be able to review and update that within the system!

1. Select Students from your dashboard or left menu.

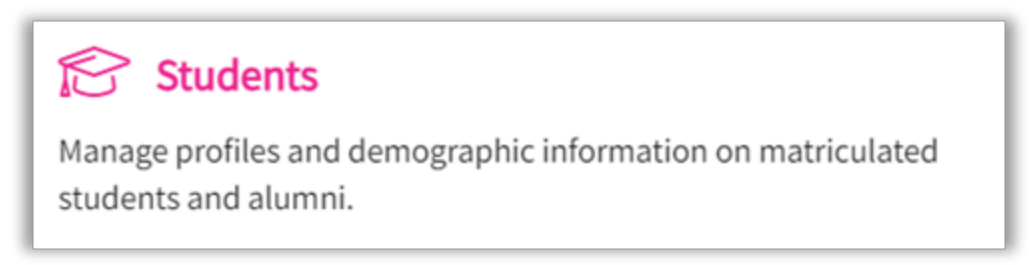

2. Find and select your desired student.

| Setup Students Reports Das | hboard            |                            |                |                |
|----------------------------|-------------------|----------------------------|----------------|----------------|
| Grid View Advanced View    |                   |                            |                |                |
| Q Search                   | Filters: Active 🛞 |                            | + Add Student  | ₿ & ⊽ <b>1</b> |
| 51 Results Found           |                   |                            |                |                |
| STUDENT NAME 1             | STUDENT ID        | EMAIL                      | PHONE          | STATUS         |
| TestCIET, John             |                   | johntestingexxat@gmail.com |                | Active         |
| Thomas, Libina             | 123               | libina@exxat.com           |                | Active         |
| Todd, Jeannie              | 853967            | jeannie.todd@exxat.com     | (555) 555-5555 | Active         |
| Torres, Allison **         | 682240            | allison.torres@exxat.com   | (555) 555-5555 | Active         |
| Torres, Guadalupe          | 74913             | guadalupe.torres@exxat.com | (555) 555-5555 | Active         |
| Vaishnav, Kunal            | 123456            | kunal.vaishnav@gmail.com   |                | Active         |
| Wise, Sabrina              | 453162            | sabrina.wise@exxat.com     | (555) 555-5555 | Active         |
| Wright, Casey              | 95483             | casey.wright@exxat.com     | (555) 555-5555 | Active         |

3. Select Compliance.

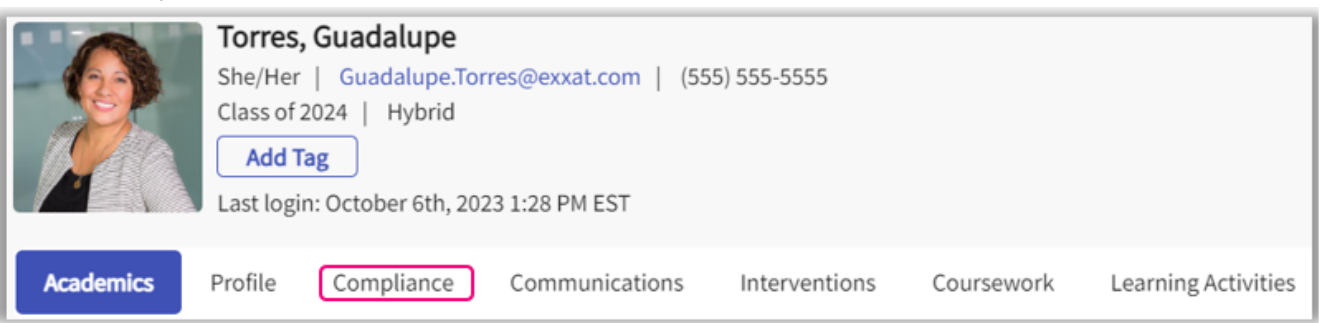

- 4. The page will load all requirements enabled along with the current status. Click on the requirement or on the status to view information provided by the student.
  - 1. The tally at the top will quickly show you how many items are approved, pending review, and needs attention.

| Academics Profile Compliance                   | Communications Intervent   | tions Coursework  | Learning Activities |               |                 |                             |
|------------------------------------------------|----------------------------|-------------------|---------------------|---------------|-----------------|-----------------------------|
| 3 Documents   Approved 6                       | Documents   Pending Review | 2 Documents   Nee | ds Attention        |               | <u>به</u> د     | ownload Report              |
| Please select any specific document to see its | s details                  |                   |                     |               |                 |                             |
| MANDATORY REQUIREMENT (11) 1                   | STA                        | TUS DUE           | E DATE F            | OLLOW-UP DATE | EXPIRATION DATE | INCLUDED IN<br>PROFILE LINK |
| Additional Documents (Included in Profile Lin  | hk) App                    | proved            |                     |               |                 | ~°¢                         |
| COVID-19 Vaccination                           | App                        | proved Dec        | - 31,2021           |               |                 | ~                           |
| CPR/BLS                                        | Per                        | nding Review Sep  | - 30, 2021          |               |                 | ~°                          |
| Enterprise                                     | Per                        | nding Review      |                     |               |                 | ~                           |
| Enterprise 2                                   | Get                        | t Started         | -                   |               |                 | ~                           |

5. A drawer will open. Review information provided by the student. You can update the document status, select the reason from the drop down and provide comments (if needed). Once done,

#### click Update Status.

| × c      | CPR/BLS                        |         |         |          |       |              |      |     |          |        |        |          |      |                                                        |          |                                                                                                    |
|----------|--------------------------------|---------|---------|----------|-------|--------------|------|-----|----------|--------|--------|----------|------|--------------------------------------------------------|----------|----------------------------------------------------------------------------------------------------|
| CI<br>To | PR/BLS<br>prres (Guadalupe.Tor | rres@ex | at.com) |          |       |              |      |     |          |        |        |          |      | Pending Review<br>Due on Sep 30, 20                    | v<br>21  | Guidelines For Students<br>Must be a in person course sponsored by the<br>American Red Cross or American Heart |
| Re       | equired Action                 |         |         |          |       |              |      |     |          |        |        |          |      | Status Histo                                           | ry       | Association. Online and hybrid courses will not be<br>accepted.                                                |
| Do<br>A  | ocument Status<br>Approved     |         | Ŧ       | R        | eason |              |      |     |          |        |        |          |      | •                                                      | כ        |                                                                                                    |
| Co       | omment                         |         |         | _        |       |              |      |     |          |        |        |          |      |                                                        |          |                                                                                                    |
|          | Paragraph                      | ~ B     | I       | <u>U</u> | := ~  | 1 <u>-</u> ~ | - =  | Ē   | Ø        | ¢      | $\sim$ | ≡ ~      |      |                                                        |          |                                                                                                    |
|          | Update Status                  |         |         |          |       |              |      | Las | st updat | ted by | Torre  | s, Guada | lupe | 2000 characters le<br>2 on <b>Dec 13, 2021 04:22</b> F | eft<br>M |                                                                                                    |
| CF       | PR/BLS Details                 |         |         |          |       |              |      |     |          |        |        |          |      | 4                                                      | P        |                                                                                                    |
| Sta      | tart Date<br>lec 01, 2021      |         |         |          |       |              |      |     |          |        |        |          | Г    | - 1                                                    |          |                                                                                                    |
| Vie      | ew Document                    |         |         |          |       |              |      |     |          |        |        | 1        | L    | Edit compli                                            | an       | ce item details                                                                                                |
|          |                                | Vie     | w ar    | iy u     | ıplo  | adeo         | d do | cum | nent     | ts.    |        |          |      |                                                        |          |                                                                                                    |

6. The requirement will update. Close the drawer to review other compliance items.

| × | CPR/BLS                                      |                          |                                 |                |                                                                                                    |
|---|----------------------------------------------|--------------------------|---------------------------------|----------------|----------------------------------------------------------------------------------------------------|
| • | CPR/BLS<br>Torres (Guadalupe.Torres@exxat.co | m)                       | Approved<br>Due on Sep 30, 2021 | Add New Record | Guidelines For Students<br>Must be a in person course sponsored by the<br>American Red Cross or American Heart |
|   | Required Action                              |                          |                                 | Status History | Association. Online and hybrid courses will not be<br>accepted.                                                |
|   | Document Status                              | Reason                   |                                 |                |                                                                                                    |
|   | Approved                                     | •                        |                                 | •              |                                                                                                    |
|   | Comment                                      |                          |                                 |                |                                                                                                    |
|   | Paragraph v B                                |                          | ∽ ↔ ≡ ∽                         |                |                                                                                                    |
|   |                                              |                          |                                 |                |                                                                                                    |
|   |                                              |                          |                                 |                |                                                                                                    |
|   |                                              |                          |                                 | loft           |                                                                                                    |
|   | _                                            |                          |                                 | , tert         |                                                                                                    |
|   | Do                                           | cument has been approved | successfully.                   | 7 PM           |                                                                                                    |

#### Overview of Student Page

7. If you'd like to download documents uploaded by the student, click Download Report.

| Academics Profile <b>Compliance</b> Communications Intervention | s Coursework Lea       | arning Activities |                 |                         |
|-----------------------------------------------------------------|------------------------|-------------------|-----------------|-------------------------|
| Documents   Approved     Documents   Pending Review     2       | Documents   Needs Atte | ntion             |                 | L₃ Download Report      |
| Please select any specific document to see its details          |                        |                   |                 |                         |
| MANDATORY REQUIREMENT (11)                                      | STATUS                 | DUE DATE          | EXPIRATION DATE | INCLUDED IN PRO<br>LINK |
| Additional Documents (Included in Profile Link)                 | Approved               |                   | -               | ~                       |
| COVID-19 Vaccination                                            | Approved               | Dec 31, 2021      | -               | ~                       |
| CPR/BLS                                                         | Approved               | Sep 30, 2021      | -               | ~ĉ                      |
| Enterprise                                                      | Pending Review         |                   | -               | ~°°                     |
| Enterprise 2                                                    | Get Started            |                   | -               | ~                       |

8. A drawer will open, and all items will be selected by default. Unselect any documents you would like to exclude from your download. Please note, if you only select items which do not have file uploads, the system will not provide a download file.

| × Torres, Guadalupe           |                                                 |           |
|-------------------------------|-------------------------------------------------|-----------|
| Download PDF Report for sele  | ected Documents 🕹 Download Files for selected [ | Documents |
| REQUIREMENTS (11)             | INCLUDED IN PROFILE LINK                        | MANDATORY |
| HEALTH & IMMUNIZATION         |                                                 |           |
| COVID-19 Vaccination          | No                                              | Yes       |
| Enterprise                    | Yes                                             | Yes       |
| Enterprise 2                  | No                                              | Yes       |
| 🛃 Flu (Influenza)             | Yes                                             | Yes       |
| Hepatitis B (HepB)            | No                                              | Yes       |
| Measles, Mumps, Rubella (MMR) | No                                              | Yes       |
| Polio                         | No                                              | Yes       |
| Tuberculosis                  | No                                              | Yes       |
| CERTIFICATIONS & TRAININGS    |                                                 |           |
| CPR/BLS                       | Yes                                             | Yes       |

# **Student "Communications" Tab:**

When working with students, there may be items you'd like to keep a note of, and you may not be sure of the best place to store this information.

You may have ongoing discussions with your student about a possible placement, or regular checkins. For this type of information, we recommend you utilize **Communications**. For incidents, and ongoing problems during a placement, we recommend you use **Interventions**. 1. Select Students from the left menu or dashboard.

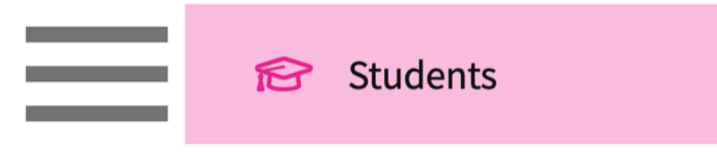

2. Find and select the student you'd like to manage.

| Setup Students Report   | s Dashboard |                           |                                                                                                    |
|-------------------------|-------------|---------------------------|----------------------------------------------------------------------------------------------------|
| Grid View Advanced View |             |                           |                                                                                                    |
| Q Search                |             | Filters: Active 🛞 🛛 🕂 A   | add Student $ ightarrow  ightarrow  ightarr$ |
| 33 Results Found        |             |                           |                                                                                                    |
| STUDENT NAME 🕇          | STUDENT ID  | EMAIL                     | PHONE                                                                                                    |
| Adkins, Brian           | 496983      | brian.adkins@exxat.com    | (555) 555-5555                                                                                                    |
| Bailey, Teri            | 375296      | teri.bailey@exxat.com     | (555) 555-5555                                                                                                    |
| Blair, Marty 🚫          | 563812      | marty.blair@exxat.com     | (555) 555-5555                                                                                                    |
|                         |             | Items per page: 100 1 – 3 | 3 of 33  < < 1 > >                                                                                                    |

### To log a communication:

1. Select Communications.

| В        | Blair, Mart<br>marty.blair@e<br>Class of 2025<br>Last login: Jur | y D S<br>exxat.com<br>  Residential<br>ne 20, 2022, 5:06 P | M EST          |               |                     |
|----------|------------------------------------------------------------------|------------------------------------------------------------|----------------|---------------|---------------------|
| Academic | Profile                                                          | Compliance                                                 | Communications | Interventions | Clinical Coursework |

2. The page will load all previously added communications. Click on the + icon to add an entry.

1. Click on the pencil icon to make edits to existing communications.

| В                                          | Blair, Mart<br>marty.blair@<br>Class of 2025<br>Last login: Ju | ty D S<br>exxat.com<br>  Residential<br>ne 20, 2022, 5:06 | PM EST                                                  |                                            |                                           | View As      | Jownload Profile | Image: Share Profile       Profile Share History |
|--------------------------------------------|----------------------------------------------------------------|-----------------------------------------------------------|---------------------------------------------------------|--------------------------------------------|-------------------------------------------|--------------|------------------|--------------------------------------------------|
| Academics                                  | Profile                                                        | Compliance                                                | Communications                                          | Interventions                              | Clinical Coursework                       |              |                  |                                                  |
| Communi                                    | cations                                                        |                                                           |                                                         |                                            |                                           |              |                  | +                                                |
| Complianc<br>Marty calls t<br>ed pediatric | e Documents<br>o report that h<br>ian but may ta               | Delay<br>ne and his family<br>ake several weeks           | are having a difficult time<br>to obtain. Extension for | e finding his childho<br>compliance due da | ood vaccination records. H<br>tes granted | lave contact |                  | Ø                                                |
| Communica                                  | ted by : <i>Rocio</i>                                          | Ramirez - June                                            | 13,2022   Follow up dat                                 | e : August 5, 2022                         |                                           |              | Log              | g date : <i>July 14, 2022</i>                    |

- 3. A drawer will open. You'll be able to enter the following information. Click Save when done.
  - 1. Mode of communication
  - 2. Details of communication

| Communication                                                                        |                                                                                                    |           |
|--------------------------------------------------------------------------------------|----------------------------------------------------------------------------------------------------|-----------|
| Mode of communicati                                                                  | ion *<br>Video Call 🔿 Email 💿 In Person 🔿 Other                                                                                                    |           |
| Communicated by *                                                                    |                                                                                                    |           |
| Rocio Ramirez                                                                        |                                                                                                    |           |
| Subject *                                                                            |                                                                                                    |           |
| Interest in NICU                                                                     |                                                                                                    |           |
| Met with Marty to o<br>Placement in acute<br>first step. Registrat<br>interventions. | discuss his interest in working in the <u>NICU</u> after graduation<br>e care pediatrics with potential for <u>PICU</u> experience is a gr<br>ion information provided for CHOP course on <u>NICU</u> | n.<br>eat |
| Communication date                                                                   |                                                                                                    |           |
| July 14, 2022                                                                        |                                                                                                    | CI        |
| Date of update                                                                       |                                                                                                    |           |
| July 14, 2022                                                                        |                                                                                                    |           |
|                                                                                      | ( Province to unlead                                                                                                    |           |
|                                                                                      | ( T ) Browse to upload                                                                                                    |           |

#### 3. Details of follow up if needed.

| Communication          |   | Save |
|------------------------|---|------|
| Follow Up              |   |      |
| Planned follow up date |   |      |
| September 5, 2022      | Ċ | 5    |
| Actual follow up date  |   |      |
|                        | Ć | 5    |
| Notes                  |   |      |
|                        |   | 11.  |
|                        |   |      |

## **Student "Interventions" Tab:**

1. Select Interventions

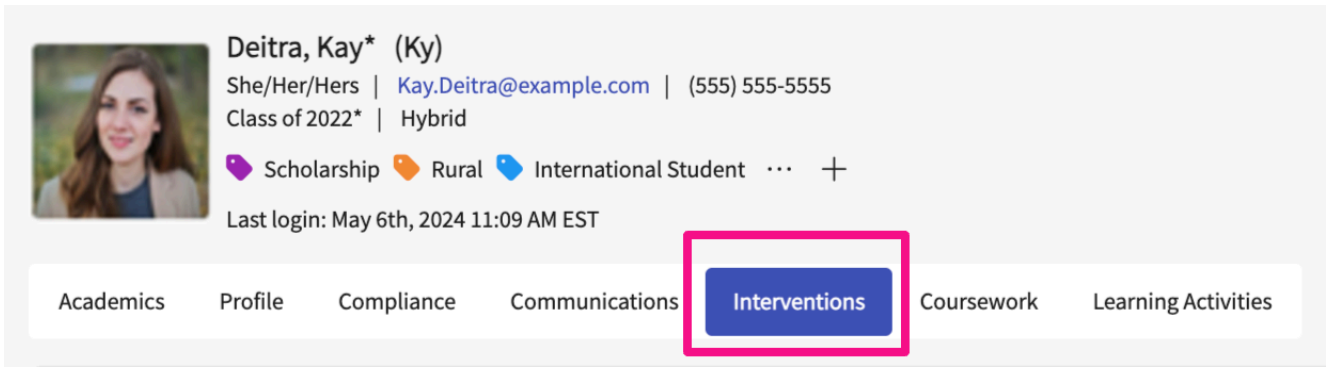

- 2. The page will load all previously added interventions. Click on the + icon to add an entry.
  - 1. Click on the pencil icon to make edits to existing interventions.
  - 2. For any existing interventions, you will be able to see the date by which followup is due.
  - 3. You will also be able to track how many follow ups are completed

| Phone Use During Clinical Rotation                                                                                                    |                                                                                                    | Ø |
|----------------------------------------------------------------------------------------------------|----------------------------------------------------------------------------------------------------|---|
| Esperanza was caught on numerous occasions using her cell phone during her clinical rotation. She was advised that she needs to give her full attention during her clinical hours and that she can use her phone during her break time. | Total Follow-ups: 1<br>Completed Follow-ups: 0<br>Next Follow-up Date: 01/15/2024                      |   |
| Intervention added by : Ananya Sakhuja - 01/09/2024   Intervention Date : 01/01/2024                                                                                                    | Last updated date - 12/06/2024                                                                         |   |
| Outstanding Assignments                                                                                                    |                                                                                                    | Ø |
| Esperanza has numerous outstanding assignments. She was sent an email requesting an explanation, and seeking to reach an agreement on a plan to                                                                                         |                                                                                                    |   |
| Intervention added by : Ananya Sakhuja - 01/09/2024   Intervention Date : 01/02/2024                                                                                                    | Last updated date - 12/06/2024                                                                         |   |
| Excessive Tardiness                                                                                                    |                                                                                                    |   |
| Bishop has been tardy numerous times in the past few months. We set up a plan to remedy this.                                                                                                    |                                                                                                    | _ |
| View Documents                                                                                                    | Total Follow-ups: <b>1</b><br>Completed Follow-ups: <b>0</b><br>Next Follow-up Date: <b>03/13/2024</b> |   |
| Intervention added by : Ananya* Sakhuja - 03/15/2024   Intervention Date : 03/04/2024                                                                                                    | Last updated date - 10/17/2024                                                                         |   |

- 3. A drawer will open. You'll be able to enter the following information. Click Save when done.
  - 1. Mode of intervention
  - 2. Details of intervention

| Intervention                                                                                                    | Save |
|----------------------------------------------------------------------------------------------------|------|
| Intervention                                                                                                    |      |
| Mode                                                                                                    |      |
| 🔿 Audio Call 🔿 Video Call 🔿 Email 🔿 In Person 🔿 Other                                                                                                    |      |
| Initiated by *                                                                                                    |      |
| Rocio Ramirez                                                                                                    |      |
| Course                                                                                                    |      |
| DPT 850 - Clinical Practice II*                                                                                                    | -    |
| Rotation                                                                                                    |      |
| Clinical Practice II                                                                                                    | -    |
| Site                                                                                                    |      |
|                                                                                                    | -    |
| Subject of intervention *                                                                                                    |      |
| Behavior Concerns                                                                                                    |      |
|                                                                                                    |      |
| Description                                                                                                    |      |
| At midpoint check in CI mentioned that Marty was defensive when accepting feedback. Discussed with Marty and will be following up before the end of th placement to check in. | e    |
| Date of Intervention *                                                                                                    |      |
| May 2, 2022                                                                                                    |      |
| Status                                                                                                    |      |
| Open                                                                                                    | -    |

3. Attach any files, and add details of follow-up if needed

| Intervention                                                                                                    | Save |
|----------------------------------------------------------------------------------------------------|------|
| Browse to upload                                                                                                 |      |
| Supported formats: .pdf,.doc,.jpg,.jpeg,.png,.docx,.xlsx<br>You can only upload files with file size under 5 MB. |      |
| Follow Up                                                                                                    | +    |
| Follow up                                                                                                    | Ē    |
| Planned follow up date*                                                                                          |      |
| July 22, 2022                                                                                                    |      |
| Actual follow up date                                                                                            |      |
|                                                                                                    | C 🗎  |
| Description                                                                                                    |      |
|                                                                                                    | 11.  |
|                                                                                                    |      |

# Student's "Coursework" Tab:

View all the past and future courses that a student has undergone. You will find the list of all the courses that a student has been enrolled in. It shows you the information like if the course was associated with a placement or not, the course dates, and any additional details.

| B<br>B<br>B<br>B<br>B<br>B<br>B<br>B<br>B<br>B<br>B<br>B<br>Class of 2025*   Residential<br>Class of 2025*   Residential<br>Observant Parent Rural<br>Last login: November 6th, 2023 6:59 PM | -5555<br>·· +<br>EST<br>cations Interventions Coursework Learning A              | © View As Shar                                                 | re Profile 🗸 🔟 Delete Student                               |
|----------------------------------------------------------------------------------------------------|----------------------------------------------------------------------------------|----------------------------------------------------------------|-------------------------------------------------------------|
|                                                                                                    |                                                                                  |                                                                |                                                             |
|                                                                                                    |                                                                                  |                                                                | $\stackrel{()}{\hookrightarrow} \mathscr{I}^{\mathfrak{G}}$ |
| COURSE DETAILS                                                                                                    | PLACEMENT DETAILS                                                                | LOCATION AND SETTING DETAILS                                   | ADDITIONAL DETAILS                                          |
| DPT 900 - Clinical Practice III*<br>Fall, 2023 - 2024, 3rd Year                                                                                                    | Clinical Practice III<br>Aug 1, 2023 - Dec 31, 2025<br>Published on Sep 20, 2023 | Alliance Medical Center* (location not known) (j<br>Acute Care | View Additional Details                                     |
| DPT 800 - Clinical Practice I*<br>Fall, 2019 - 2020, 1st Year                                                                                                    | Rotation 2<br>Jun 5, 2023 - Oct 20, 2023 (<br>Not published                      | Abundant - Action Therapy (Geocoding Enabled)* (j) Other       | View Additional Details                                     |
| DPT 850 - Clinical Practice II*<br>Summer, 2023 - 2024, 2nd Year                                                                                                    | Clinical Practice II<br>Jan 1, 2023 - Dec 31, 2025<br>Published on Sep 20, 2023  | Abundant Health - Main Hospital (Geocoding En (j               | View Additional Details                                     |
| DPT 800 - Clinical Practice I*<br>Fall, 2019 - 2020, 1st Year                                                                                                    | Rotation 1<br>May 6, 2019 - May 10, 2022<br>Not published                        | Abundant - Urgent Care (Geocoding Enabled)*                    | View Additional Details                                     |
| DPT 822 - Cardiac Pathology, Diagnosis and Managem<br>Spring, 2023 - 2024, 2nd Year                                                                                                    | This course does not require placements                                          | This course does not require placements                        | View Additional Details                                     |
| DPT 832 - Pediatric Pathology, Diagnosis and Manage<br>Fall, 2023 - 2024, 2nd Year                                                                                                    | This course does not require placements                                          | This course does not require placements                        | View Additional Details                                     |
| 10 - Wishlist Course<br>Fall, 2023 - 2024, 2nd Year                                                                                                    |                                                                                  |                                                                | View Additional Details                                     |

#### Overview of Student Page

- 1. Click on Coursework, you can also download all the student's placement details, Click on the export icon in top right corner of the grid to download the data.
- 2. On the grid you will be able to find the following information like:
  - 1. Course details: View course name
  - 2. Placement Details: View rotation name, and placement dates and track if it was published or not
  - 3. Location and setting details: View the location name and settings for the placement that the student has been assigned to
  - 4. Additional details: View additional details related to the course

|                                                                   |                                                                                 | To e                                             | xport click here             |
|-------------------------------------------------------------------|---------------------------------------------------------------------------------|--------------------------------------------------|------------------------------|
| Academics Profile Compliance                                      | Communications Interventions Clinical C                                         | oursework Learning Activities                    |                              |
|                                                                   |                                                                                 |                                                  |                              |
| COURSE DETAILS                                                    | PLACEMENT DETAILS                                                               | LOCATION AND SETTING DETAILS                     | ADDITIONAL DETAILS           |
| DPT 950 - Clinical Practice IV*<br>Spring, 2022 - 2023, 3rd Year  | Clinical Practice IV<br>Apr 1, 2023 - Jun 18, 2023<br>Published on Jan 19, 2023 | Modern Wellness                                  | View Additional Details      |
| DPT 900 - Clinical Practice III*<br>Spring, 2022 - 2023, 3rd Year | Clinical Practice III<br>Feb 1, 2023 - Mar 12, 2023<br>Not published            | Preferred Care                                   | )<br>View Additional Details |
| DPT 900 - Clinical Practice III*<br>Spring, 2022 - 2023, 3rd Year | Clinical Practice III<br>Feb 1, 2023 - Mar 12, 2023<br>Not published            | Alliance Medical Center* (location not known) (3 | ) View Additional Details    |
|                                                                   |                                                                                 | To edit the columns on this                      | s page, click here           |

# Student's "Learning Activities" Tab:

When reviewing learning activities, it may come in handy to focus on one individual learning activity for a student at a time. Here's how to access that information.

1. Select the Learning Activities tab

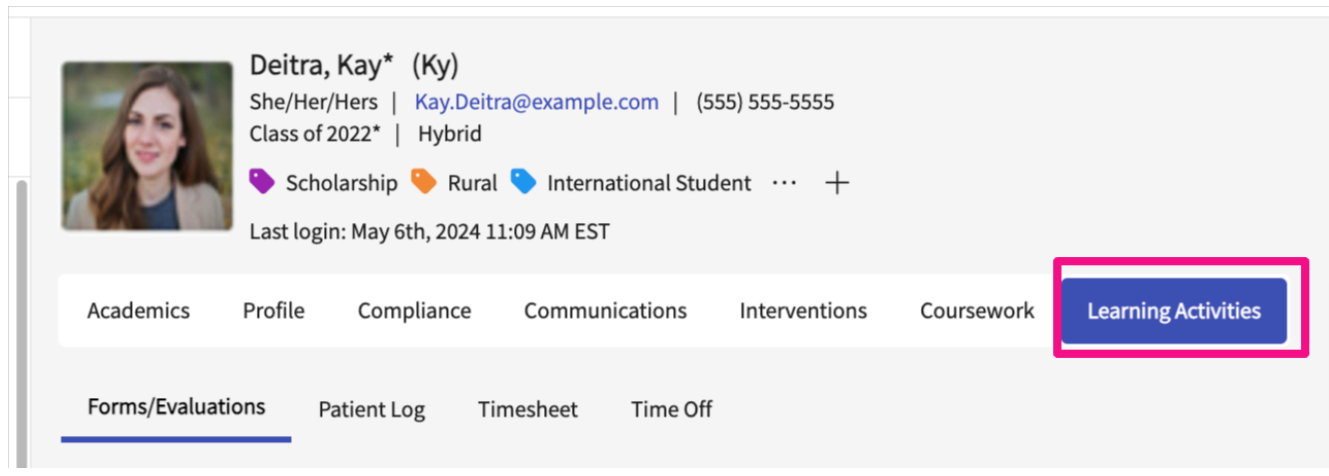

2. The page will load, and you will select the learning activity you'd like to review – Forms/Evaluations, Patient Log, Timesheet, and Time Off.

| Deitra, Kay*       D         She/Her/Hers       Kay.Deitra@exxat.com       (555) 555-5555         Class of 2022*       Residential         Last login: December 31, 1, 7:03 PM EST | Profile Share History |
|----------------------------------------------------------------------------------------------------|-----------------------|
| Academic Info Profile Info Compliance Communications Interventions Clinical Coursework Learning Activities                                                                         |                       |
| Forms/Evaluations     Patient Log     Timesheet     Time Off       Q     Enter form name to search                                                                                 | C. A                  |
| DPT 850 - Clinical Practice II* 2020 - 2021 Summer Class of 2022* 2nd Year                                                                                                    | <b>~</b>              |
| DPT 900 - Clinical Practice III* 2021 - 2022 Spring Class of 2022* 3rd Year                                                                                                    | ~                     |
| DPT 800 - Clinical Practice I* 2019 - 2020 Fall Class of 2022* 1st Year                                                                                                    | ~                     |

3. For each learning activity, a status will indicate where they are in the process. Click on the status to view their assignment and review the item if needed.

| DPT 850 - Clinical Practice II* 2020 - 2021 Summer Class of 2022* 2nd Year |                                                                 |                               |       | ^          |                 |           |
|----------------------------------------------------------------------------|-----------------------------------------------------------------|-------------------------------|-------|------------|-----------------|-----------|
| FORM                                                                       | PLACEMENT DETAILS                                               | STATUS                        | SCORE | DUE DATE   | SUBMISSION DATE | AUDIT LOG |
| CI Details                                                                 | Clinical Practice II*,<br>Tendercare Home Health<br>Home Health | In Progress by Student        | -     | 06/15/2021 | Invalid date    | View Log  |
| CIET                                                                       | Clinical Practice II*,<br>Tendercare Home Health<br>Home Health | Final - Pending School Review | -     | 06/30/2021 | Invalid date    | View Log  |

4. With **forms/evaluations**, you will see the form, will be able to update the status, provide feedback, and click Update once done.

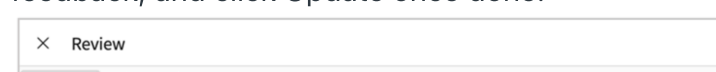

|                                                                                                    | rieview                             |
|----------------------------------------------------------------------------------------------------|-------------------------------------|
| KD Deitra, Kay*<br>Tendercare Home Health   Clinical Practice II*  <br>Due Date : 06/30/2021<br>Home Health                                                                                                    | Pending School Review<br>Score : N/ |
| PT Student Evaluation of Clinical Instruction                                                                                                    |                                     |
| Select Clinical Instructor*                                                                                                    |                                     |
| Sadie Swanson (FI) (rocio.ramirez@exxat.com)                                                                                                    |                                     |
| Assessment of Sadie Swanson (Fi)'s Clinical Instruction                                                                                                    | Select an option                    |
| 22. Using the scale (1 - 5) below, rate how clinical instruction was provided during this clinical experience at both midterm and final evaluations (shaded columns).<br>1=Strongly Disagree 2=Disagree 3=Neutral 4=Agree 5=Strongly Agree<br>Provision of Clinical Instruction<br>The clinical instructor (CI) was familiar with the academic program's objectives and expectations for this experience.<br>Student final rating* | Reviewed  Comment ()                |
| ○       1- Strongly Disagree       ○       2- Disagree       ○       3- Neutral       ○       4- Agree       ●       5- Strongly Agree         The clinical education site had written objectives for this learning experience       Student final rating*       ○       1- Strongly Agree       ○       5- Strongly Agree                                                                                                    |                                     |
| The clinical education site's objectives for this learning experience were clearly communicated.<br>Student final rating*<br>1 - Strongly Disagree 2 - Disagree 3 - Neutral 4 - Agree 5 - Strongly Agree                                                                                                    | 0/10000                             |
| There was an opportunity for student input into the objectives for this learning experience.<br>Student final rating*                                                                                                    | Audit Log Update                    |

5. With **patient logs**, **timesheets**, and **time off** requests, click on the number highlighted in yellow to begin reviewing. You can also view entries in other statuses.

| Forms/Evaluations Patient Log Timeshee                              | et Time Off                                                                      |            |                |                    |
|---------------------------------------------------------------------|----------------------------------------------------------------------------------|------------|----------------|--------------------|
| Q Search Course name                                                | Filters :                                                                        |            |                | $\bigtriangledown$ |
| COURSE ↑                                                            | PLACEMENT DETAILS                                                                | TOTAL LOGS | LOGS BY STATUS | STATISTICS         |
| DPT 900 - Clinical Practice III*<br>Spring , 2021 - 2022 , 3rd Year | Clinical Practice III, Feb 8, 2022 - Mar 19, 2022<br>Mercy Central<br>Acute Care | 1          | 0 0 1          |                    |

| Forms/Evaluations Patient Log Timesheet Ti                       | me Off                                                                                    |                         |   |
|------------------------------------------------------------------|-------------------------------------------------------------------------------------------|-------------------------|---|
| 08:00 In Progress 51:30 Pending Review 0                         | 00:00 Approved                                                                            |                         |   |
| Q Search course details                                          |                                                                                           | $\nabla$                | 7 |
| DPT 850 - Clinical Practice II*<br>Summer, 2020 - 2021, 2nd Year | Clinical Practice II*, Jun 8, 2021 - Jul 3, 2021<br>Tendercare Home Health<br>Home Health | 00:00 42:30 09:30 00:00 |   |

| Forms/Evaluations Patient Log Timesh                          | eet Time Off                                                                          |                    |                    |
|---------------------------------------------------------------|---------------------------------------------------------------------------------------|--------------------|--------------------|
| 1 day In Progress 1 day Pending Re                            | view 0 days Not Approved 1 day A                                                      | pproved            |                    |
| Q Search course details                                       |                                                                                       |                    | $\bigtriangledown$ |
| COURSE ↑                                                      | PLACEMENT DETAILS                                                                     | REQUESTS BY STATUS |                    |
| DPT 800 - Clinical Practice I*<br>Fall, 2019 - 2020, 1st Year | Clinical Practice I, Nov 5, 2019 - Dec 3, 2019<br>Crestview Orthopedics<br>Outpatient | 0 days 0 days      | 1 day              |

- 6. With **patient logs**, once the drawer opens, you can:
  - 1. Select multiple logs at a time to approve
  - 2. Approve all logs without having to select each entry
  - 3. Click on the Log ID to view the full log

| × Review Logs                                                 |                                                                              |                  |                    |                   |                         |                |  |  |  |  |
|---------------------------------------------------------------|------------------------------------------------------------------------------|------------------|--------------------|-------------------|-------------------------|----------------|--|--|--|--|
| AT Community Ambulatory Care   Clinical Practice I Outpatient |                                                                              |                  |                    |                   |                         |                |  |  |  |  |
| Logs Statistics                                               |                                                                              |                  |                    |                   |                         |                |  |  |  |  |
| Status                                                        |                                                                              |                  |                    |                   |                         |                |  |  |  |  |
| 2                                                             | Z Iotal Z Pending Review U Needs Attention U Approved Needs Attention, Pendi |                  |                    |                   |                         |                |  |  |  |  |
| Selec                                                         | Approve                                                                      | Approve all logs |                    |                   |                         |                |  |  |  |  |
|                                                               | LOG ID (2)                                                                   | LOG STATUS       | DATE OF SUBMISSION | DATE OF ENCOUNTER | AGE                     | CLINICAL NOTES |  |  |  |  |
|                                                               | 230505131329                                                                 | Pending Review   | May 5, 2023        | May 5, 2023       | Adult (19-64 years)     | -              |  |  |  |  |
|                                                               | 230505131302                                                                 | Pending Review   | May 5, 2023        | May 5, 2023       | Older Adult (65+ years) |                |  |  |  |  |

7. If you clicked on the Log ID, another drawer will open, allowing you to:

- 1. View the full log
- 2. Provide feedback to the student
- 3. Approve or indicate the log needs attention
- 4. Please note, if you are marking a log as "Needs Attention", feedback is required.
- 8. With timesheets, you can select single or multiple entries to approve or not approve.
  - 1. If you are marking any entries as "Not Approved", comments are required.

| × Review                                                                                                    |                |                  |            |          |                       |          |  |  |  |
|----------------------------------------------------------------------------------------------------|----------------|------------------|------------|----------|-----------------------|----------|--|--|--|
| Torres, Allison       allison.torres@exxat.com         TA       DPT 800 - Clinical Practice I*       2025 - 2026       1st Year       Fall       Class of 2025         Clinical Practice I (Apr 17, 2023 - May 30, 2023)       Community Ambulatory Care       Outpatient |                |                  |            |          |                       |          |  |  |  |
| From Date To Date                                                                                                    | Status         |                  |            |          |                       |          |  |  |  |
| C 🖬                                                                                                    |                | Pending Review   |            |          | ✓ Not Approve Approve |          |  |  |  |
| Total     24 Hrs     In Progress     8 Hrs     Pending Review     16 Hrs     Not Approved     0 Mins     Approved     0 Mins                                                                                                    |                |                  |            |          |                       |          |  |  |  |
| REVIEWER'S COMMENTS STATUS                                                                                                    |                | START DATE 🔸     | START TIME | END TIME | BREAK TIME            | DURATION |  |  |  |
| Add comment                                                                                                    | Pending Review | Fri Apr 21, 2023 | 8:00 AM    | 5:00 PM  | 60 Mins               | 8 Hrs    |  |  |  |
| Add comment                                                                                                    | Pending Review | Thu Apr 20, 2023 | 9:00 AM    | 6:00 PM  | 60 Mins               | 8 Hrs    |  |  |  |

- 9. With time off requests, you can select single or multiple entries to approve or not approve.
  - 1. If you are marking any entries as "Not Approved", comments are required which are located on the far right of the grid.

| × Review                                                                                                    |                                                                                                    |                                                                  |         |                                                                                                    |            |                |                                     |       |  |  |
|----------------------------------------------------------------------------------------------------|----------------------------------------------------------------------------------------------------|------------------------------------------------------------------|---------|----------------------------------------------------------------------------------------------------|------------|----------------|-------------------------------------|-------|--|--|
|                                                                                                    | Torres, Allison       allison.torres@exxat.com         DPT 800 - Clinical Practice I*       2025 - 2026       1st Year       Fall       Class of 2025         Clinical Practice I (Apr 17, 2023 - May 30, 2023)       Community Ambulatory Care       Outpatient |                                                                  |         |                                                                                                    |            |                |                                     |       |  |  |
| From                                                                                                    | From Date To Date                                                                                                    |                                                                  |         |                                                                                                    |            | Status         |                                     |       |  |  |
|                                                                                                    |                                                                                                    |                                                                  |         | 5                                                                                                    |            | Pending Review | ▼ Not Approve Appr                  | rove  |  |  |
| Total         1 Days         In Progress         0 Mins         Pending Review         1 Days         Not Approved         0 Mins         Approved         0 Mins |                                                                                                    |                                                                  |         |                                                                                                    |            |                |                                     |       |  |  |
|                                                                                                    |                                                                                                    |                                                                  |         |                                                                                                    | CLINICAL   |                |                                     |       |  |  |
|                                                                                                    | STATUS                                                                                                    | FROM DATE                                                        | TO DATE | DURATION                                                                                                    | INSTRUCTOR | REASON         | PLANS FOR MAKING UP THE TIME MISSED | REVII |  |  |
|                                                                                                    | Pending Review                                                                                                    | ing Review May 17, 2023 May 17, 2023 1 Day(s) I have I boug Show |         | I have concert tickets for August D on this day,<br>I bought them months ago and they are not<br>Show More Will work over the weekend. |            | Add            |                                     |       |  |  |